NEW PERSPECTIVES

PARSONS | OJA | CAREY DESJARDINS

# Microsoft<sup>®</sup> Office 365<sup>™</sup> Excel<sup>®</sup> 2016

Comprehensive

For Microsoft<sup>®</sup> Office updates, go to sam.cengage.com

Copyright 2017 Cengage Learning. All Rights Reserved. May not be copied, scanned, or duplicated, in whole or in part. WCN 02-200-203

This is an electronic version of the print textbook. Due to electronic rights restrictions, some third party content may be suppressed. Editorial review has deemed that any suppressed content does not materially affect the overall learning experience. The publisher reserves the right to remove content from this title at any time if subsequent rights restrictions require it. For valuable information on pricing, previous editions, changes to current editions, and alternate formats, please visit <u>www.cengage.com/highered</u> to search by ISBN, author, title, or keyword for materials in your areas of interest.

Important notice: Media content referenced within the product description or the product text may not be available in the eBook version.

# Want to turn C's into A's? Obviously, right?

But the right way to go about it isn't always so obvious. Go digital to get the grades. MindTap's customizable study tools and eTextbook give you everything you need all in one place.

Engage with your course content, enjoy the flexibility of studying anytime and anywhere, stay connected to assignment due dates and instructor notifications with the MindTap Mobile app...

and most of all...EARN BETTER GRADES.

# TO GET STARTED VISIT WWW.CENGAGE.COM/STUDENTS/MINDTAP

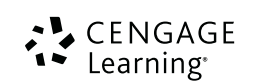

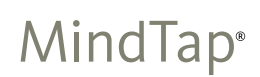

Copyright 2017 Cengage Learning. All Rights Reserved. May not be copied, scanned, or duplicated, in whole or in part. WCN 02-200-203

# NEW PERSPECTIVES Microsoft<sup>®</sup> Office 365<sup>™</sup> & Excel 2016

# COMPREHENSIVE

June Jamrich Parsons Dan Oja Patrick Carey

**Carol A. DesJardins** St. Clair County Community College

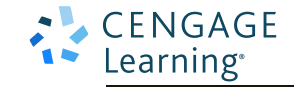

Australia • Brazil • Mexico • Singapore • United Kingdom • United States

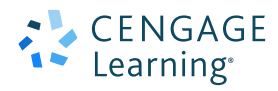

New Perspectives Microsoft<sup>®</sup> Office 365™ & Excel 2016, Comprehensive June Jamrich Parsons, Dan Oja, Patrick Carey, Carol A. DesJardins

SVP, GM Science, Technology & Math: Balraj S. Kalsi
Senior Product Director: Kathleen McMahon
Senior Product Team Manager: Lauren Murphy
Product Team Manager: Andrea Topping
Associate Product Manager: Melissa Stehler
Senior Director, Development: Julia Caballero
Product Development Manager: Leigh Hefferon
Senior Content Developers: Kathy Finnegan, Marjorie Hunt

Developmental Editor: Robin M. Romer Manuscript Quality Assurance: John Freitas, Chris Scriver

Product Assistant: Erica Chapman

Marketing Director: Michele McTighe

Marketing Manager: Stephanie Albracht

Marketing Coordinator: Cassie Cloutier

Production Director: Patty Stephan

Senior Content Project Managers: Jennifer Goguen McGrail, Stacey Lamodi

Manufacturing Planner: Fola Orekoya

Art Director: Diana Graham

Text Designer: Althea Chen

Composition: GEX Publishing Services

Cover Template Designer: Wing-Ip Ngan, Ink Design, Inc.

Cover image(s): BMJ/Shutterstock.com

#### © 2017 Cengage Learning

ALL RIGHTS RESERVED. No part of this work covered by the copyright herein may be reproduced or distributed in any form or by any means, except as permitted by U.S. copyright law, without the prior written permission of the copyright owner.

For product information and technology assistance, contact us at Cengage Learning Customer & Sales Support, 1-800-354-9706

For permission to use material from this text or product, submit all requests online at **www.cengage.com/permissions**. Further permissions questions can be e-mailed to **permissionrequest@cengage.com** 

Mac users: If you're working through this product using a Mac, some of the steps may vary. Additional information for Mac users is included with the Data Files for this product.

Some of the product names and company names used in this book have been used for identification purposes only and may be trademarks or registered trademarks of their respective manufacturers and sellers.

Windows<sup>®</sup> is a registered trademark of Microsoft Corporation. <sup>©</sup> 2012 Microsoft. Microsoft and the Office logo are either registered trademarks or trademarks of Microsoft Corporation in the United States and/or other countries. Cengage Learning is an independent entity from Microsoft Corporation and not affiliated with Microsoft in any manner.

Disclaimer: Any fictional data related to persons or companies or URLs used throughout this text is intended for instructional purposes only. At the time this text was published, any such data was fictional and not belonging to any real persons or companies.

Disclaimer: The material in this text was written using Microsoft Office 365 ProPlus and Microsoft Excel 2016 running on Microsoft Windows 10 Professional and was Quality Assurance tested before the publication date. As Microsoft continually updates the Microsoft Office suite and the Windows 10 operating system, your software experience may vary slightly from what is presented in the printed text.

Microsoft product screenshots used with permission from Microsoft Corporation. Unless otherwise noted, all clip art is courtesy of openclipart.org.

Library of Congress Control Number: 2016941948 Soft-cover Edition ISBN: 978-1-305-88040-5 Loose-leaf cover Edition ISBN: 978-1-337-25147-1

#### Cengage Learning

20 Channel Center Street Boston, MA 02210 USA

Cengage Learning is a leading provider of customized learning solutions with employees residing in nearly 40 different countries and sales in more than 125 countries around the world. Find your local representative at **www.cengage.com.** 

Cengage Learning products are represented in Canada by Nelson Education, Ltd.

To learn more about Cengage Learning, visit www.cengage.com

Purchase any of our products at your local college store or at our preferred online store **www.cengagebrain.com** 

Printed in the United States of America Print Number: 01

Print Year: 2016

# **BRIEF CONTENTS**

| OFFICE | Productivity Apps for School and Work                                                                                                    | PA-1         |
|--------|----------------------------------------------------------------------------------------------------|--------------|
| EXCEL  | Module 1         Getting Started with Excel           Creating a Customer Order Report                                                                                                    | EX 1         |
|        | <b>Module 2</b> Formatting Workbook Text and Data                                                                                                    | . EX 65      |
|        | <b>Module 3</b> Performing Calculations with Formulas and Functions                                                                                                    | EX 131       |
|        | <b>Module 4</b> Analyzing and Charting Financial Data                                                                                                    | EX 187       |
|        | <b>Module 5</b> Working with Excel Tables, PivotTables, and PivotCharts <i>Tracking Sales Data</i>                                                                                                    | .EX 257      |
|        | <b>Module 6</b> Managing Multiple Worksheets and Workbooks                                                                                                    | EX 327       |
|        | <b>Module 7</b> Developing an Excel Application                                                                                                    | EX 387       |
|        | Module 8         Working with Advanced Functions         Module 8           Analyzing Employee and Product Data         Module 1         Module 1         Modue 1         Modue 1         Module | EX 463       |
|        | <b>Module 9</b> Exploring Financial Tools and Functions                                                                                                    | EX 529       |
|        | Module 10         Performing What-If Analyses         Maximizing Profits with the Right Product Mix                                                                                                    | EX 595       |
|        | <b>Module 11</b> Analyzing Data with Business Intelligence                                                                                                    | EX 659       |
|        | <b>Module 12</b> Collaborating on a Shared Workbook                                                                                                    | EX 729       |
|        | <b>Appendix A</b> Working with Text Functions and Creating Custom Formats<br><i>Cleaning Data in a Spreadsheet</i>                                                                                                    | . EX A1      |
|        | <b>Appendix B</b> Advanced Filters, Database Functions, and<br>Summary IFS Functions<br>Filtering and Summarizing Database Information                                                                                                    | . EX B1      |
|        | <b>Appendix C</b> Working with Enhanced Formatting Tools                                                                                                    | . EX C1      |
|        | Index                                                                                                    | <b>REF</b> 1 |

# TABLE OF CONTENTS

# PRODUCTIVITY APPS FOR SCHOOL AND WORK ......PA-1

| Int | troduction to OneNote 2016 F                           | PA-2 |
|-----|--------------------------------------------------------|------|
|     | Creating a OneNote Notebook F                          | PA-2 |
|     | Syncing a Notebook to the Cloud                        | PA-2 |
|     | Taking Notes                                           | PA-3 |
|     | Converting Handwriting to Text                         | PA-3 |
|     | Recording a Lecture F                                  | PA-4 |
|     | 1: Taking Notes for a Week F                           | PA-5 |
|     | 2: Using OneNote to Organize a Research<br>PaperF      | PA-5 |
|     | 3: Planning Your Career F                              | PA-5 |
| Int | troduction to Sway                                     | PA-6 |
|     | Creating a Sway Presentation                           | PA-6 |
|     | Adding Content to Build a Story F                      | PA-7 |
|     | Designing a Sway F                                     | PA-8 |
|     | Publishing a Sway                                      | PA-8 |
|     | Sharing a Sway F                                       | PA-8 |
|     | 1: Creating a Sway Resume F                            | PA-9 |
|     | 2: Creating an Online Sway Newsletter F                | PA-9 |
|     | 3: Creating and Sharing a Technology<br>Presentation F | PA-9 |
| Int | troduction to Office Mix                               | ۹-10 |
|     | Adding Office Mix to PowerPoint                        | 4-10 |
|     | Capturing Video Clips                                  | A-11 |

|    | Inserting Quizzes, Live Webpages,                          |
|----|------------------------------------------------------------|
|    | and Apps PA-12                                             |
|    | Sharing an Office Mix Presentation PA-12                   |
|    | 1: Creating an Office Mix Tutorial for<br>OneNote          |
|    | 2: Teaching Augmented Reality with<br>Office Mix PA-13     |
|    | 3: Marketing a Travel Destination<br>with Office Mix PA-13 |
| In | troduction to Microsoft Edge PA-14                         |
|    | Browsing the Web with Microsoft Edge PA-14                 |
|    | Locating Information with Cortana PA-14                    |
|    | Annotating Webpages PA-15                                  |
|    | 1: Using Cortana in Microsoft Edge PA-16                   |
|    | 2: Viewing Online News with<br>Reading View PA-16          |
|    | 3: Inking with Microsoft Edge PA-16                        |

# **EXCEL MODULES**

# Module 1 Getting Started with Excel Creating a Customer Order Report EX 1 Session 1.1 Visual Overview: The Excel Workbook EX 2 Introducing Excel and Spreadsheets EX 4 Opening an Existing Workbook EX 4 Using Keyboard Shortcuts to Work Faster EX 6

# Microsoft Office 365 & Excel 2016, Comprehensive

| Getting Help                                                                                                    |
|----------------------------------------------------------------------------------------------------|
| Using Excel 2016 in Touch Mode                                                                                                    |
| Exploring a Workbook                                                                                                    |
| Changing the Active Sheet EX 8                                                                                                    |
| Navigating Within a Worksheet                                                                                                    |
| Selecting a Cell Range EX 11                                                                                                    |
| Closing a Workbook EX 13                                                                                                    |
| Planning a Workbook EX 13                                                                                                    |
| Starting a New Workbook EX 14                                                                                                    |
| Renaming and Inserting Worksheets EX 15                                                                                                    |
| Moving Worksheets EX 16                                                                                                    |
| Deleting Worksheets EX 16                                                                                                    |
| Saving a Workbook EX 17                                                                                                    |
|                                                                                                    |
| Entering Text, Dates, and Numbers EX 17                                                                                                    |
| Entering Text, Dates, and Numbers EX 17<br>Entering Text EX 17                                                                                                    |
| Entering Text, Dates, and Numbers EX 17<br>Entering Text EX 17<br>Undoing and Redoing an Action EX 19                                                                                                    |
| Entering Text, Dates, and Numbers EX 17<br>Entering Text EX 17<br>Undoing and Redoing an Action EX 19<br>Editing Cell Content EX 19                                                                                                    |
| Entering Text, Dates, and Numbers EX 17<br>Entering Text EX 17<br>Undoing and Redoing an Action EX 19<br>Editing Cell Content EX 19<br>Understanding AutoComplete EX 20                                                                                                    |
| Entering Text, Dates, and Numbers       EX 17         Entering Text.       EX 17         Undoing and Redoing an Action       EX 19         Editing Cell Content       EX 19         Understanding AutoComplete       EX 20         Displaying Numbers as Text       EX 21                                              |
| Entering Text, Dates, and Numbers       EX 17         Entering Text.       EX 17         Undoing and Redoing an Action       EX 19         Editing Cell Content       EX 19         Understanding AutoComplete       EX 20         Displaying Numbers as Text       EX 21         Entering Dates       EX 22           |
| Entering Text, Dates, and NumbersEX 17Entering Text.EX 17Undoing and Redoing an ActionEX 19Editing Cell ContentEX 19Understanding AutoCompleteEX 20Displaying Numbers as TextEX 21Entering DatesEX 22Entering Numbers.EX 24                                                                                            |
| Entering Text, Dates, and NumbersEX 17Entering Text.EX 17Undoing and Redoing an ActionEX 19Editing Cell ContentEX 19Understanding AutoCompleteEX 20Displaying Numbers as TextEX 21Entering DatesEX 22Entering Numbers.EX 24Resizing Columns and RowsEX 25                                                              |
| Entering Text, Dates, and NumbersEX 17Entering Text.EX 17Undoing and Redoing an ActionEX 19Editing Cell ContentEX 19Understanding AutoCompleteEX 20Displaying Numbers as TextEX 21Entering DatesEX 22Entering Numbers.EX 24Resizing Columns and RowsEX 25Changing Column Widths.EX 25                                  |
| Entering Text, Dates, and NumbersEX 17Entering Text.EX 17Undoing and Redoing an ActionEX 19Editing Cell ContentEX 19Understanding AutoCompleteEX 20Displaying Numbers as TextEX 21Entering DatesEX 22Entering Numbers.EX 24Resizing Columns and RowsEX 25Changing Column Widths.EX 25Wrapping Text Within a Cell.EX 27 |
| Entering Text, Dates, and NumbersEX 17Entering Text.EX 17Undoing and Redoing an ActionEX 19Editing Cell ContentEX 19Understanding AutoCompleteEX 20Displaying Numbers as TextEX 21Entering DatesEX 22Entering Numbers.EX 24Resizing Columns and RowsEX 25Changing Column Widths.EX 25Wrapping Text Within a Cell.EX 28 |

| Session 1.2 Visual Overview:                |  |  |
|---------------------------------------------|--|--|
| Excel Formulas and Functions EX 30          |  |  |
| Performing Calculations with Formulas EX 32 |  |  |
| Entering a Formula                          |  |  |
| Copying and Pasting Formulas                |  |  |
| Simplifying Formulas with Functions EX 36   |  |  |
| Introducing Function Syntax EX 36           |  |  |
| Entering Functions with AutoSum EX 36       |  |  |
| Modifying a Worksheet EX 39                 |  |  |
| Moving and Copying a Cell or Range EX 39    |  |  |
| Using the COUNT Function                    |  |  |
| Inserting a Column or Row                   |  |  |
| Deleting a Row or Column                    |  |  |
| Inserting and Deleting a Range EX 45        |  |  |
| Using Flash Fill EX 47                      |  |  |
| Formatting a Worksheet                      |  |  |
| Adding Cell Borders                         |  |  |
| Changing the Font Size EX 50                |  |  |
| Printing a Workbook EX 50                   |  |  |
| Changing Worksheet Views                    |  |  |
| Changing the Page Orientation               |  |  |
| Setting the Scaling Options                 |  |  |
| Setting the Print Options                   |  |  |
| Viewing Worksheet Formulas EX 55            |  |  |
| Saving a Workbook with a New Filename EX 56 |  |  |
| Session 1.2 Quick Check EX 57               |  |  |

v

vi New Perspectives Series

| Review Assignments | EX 58 |
|--------------------|-------|
| Case Problems      | EX 59 |

# Module 2 Formatting Workbook Text and DataCreating a Sales ReportEX 65

# Session 2.1 Visual Overview:

| Formatting a Worksheet                                        |  |
|---------------------------------------------------------------|--|
| Formatting Cell Text EX 68                                    |  |
| Applying Fonts and Font Styles                                |  |
| Applying a Font Color                                         |  |
| Formatting Text Selections Within a Cell                      |  |
| Working with Fill Colors and Backgrounds EX 72                |  |
| Changing a Fill Color EX 73                                   |  |
| Adding a Background Image EX 74                               |  |
| Using Functions and Formulas to Calculate<br>Sales Data EX 75 |  |
| Formatting Numbers EX 79                                      |  |
| Applying Number Formats                                       |  |
| Formatting Dates and Times EX 83                              |  |
| Formatting Worksheet Cells                                    |  |
| Aligning Cell Content                                         |  |
| Indenting Cell Content                                        |  |
| Adding Borders to Cells                                       |  |
| Merging Cells                                                 |  |
| Rotating Cell Contents                                        |  |
| Exploring the Format Cells Dialog Box EX 89                   |  |
| Session 2.1 Quick Check EX 93                                 |  |

| Se       | ession 2.2 Visual Overview:                          |
|----------|------------------------------------------------------|
| De       | esigning a Printout                                  |
| Ca       | alculating Averages                                  |
| Ap       | oplying Cell Styles                                  |
| С        | opying and Pasting Formats                           |
|          | Copying Formats with the<br>Format Painter EX 100    |
|          | Copying Formats with the<br>Paste Options Button     |
|          | Copying Formats with Paste Special EX 102            |
| Fi       | nding and Replacing Text and Formats EX 103          |
| W        | orking with Themes                                   |
| Hi<br>Fc | ghlighting Data with Conditional ormats              |
|          | Highlighting Cells Based on<br>Their Values EX 107   |
|          | Highlighting Cells with a Top/<br>Bottom Rule EX 109 |
|          | Other Conditional Formatting<br>Options EX 111       |
|          | Creating a Conditional Formatting<br>Legend EX 111   |
| Fc       | ormatting a Worksheet for Printing EX 113            |
|          | Using Page Break Preview EX 113                      |
|          | Defining the Print Area EX 114                       |
|          | Inserting Page Breaks EX 115                         |
|          | Adding Print Titles EX 117                           |
|          | Designing Headers and Footers EX 118                 |
|          | Setting the Page Margins EX 120                      |

#### Microsoft Office 365 & Excel 2016, Comprehensive

| Session 2.2 Quick Check | EX 122 |
|-------------------------|--------|
| Review Assignments      | EX 123 |
| Case Problems           | EX 125 |

# Module 3 Performing Calculations with Formulas

| and Functions                      |    |
|------------------------------------|----|
| Calculating Farm Yield and Revenue | EX |

| Session 3.1 Visual Overview:                                     |  |  |
|------------------------------------------------------------------|--|--|
|                                                                  |  |  |
| Making Workbooks User-Friendly EX 134                            |  |  |
| Documenting Formulas EX 135                                      |  |  |
| Using Constants in Formulas EX 136                               |  |  |
| Identifying Notes, Input Values, and<br>Calculated Values        |  |  |
| Using Excel Functions                                            |  |  |
| Understanding Function Syntax EX 141                             |  |  |
| Entering the COUNT function EX 142                               |  |  |
| Nesting the ROUND and AVERAGE Functions EX 143                   |  |  |
| Using the Function Library and the Insert<br>Function Dialog Box |  |  |
| Performing What-If Analyses EX 149                               |  |  |
| Using Trial and Error                                            |  |  |
| Using Goal Seek                                                  |  |  |
| Interpreting Error Values                                        |  |  |
| Session 3.1 Quick Check                                          |  |  |
| Session 3.2 Visual Overview:<br>Cell References and Formulas     |  |  |
| AutoFilling Formulas and Data EX 156                             |  |  |

| Filling a Series                                                                                                   |
|----------------------------------------------------------------------------------------------------|
| Exploring Auto Fill Options EX 158                                                                                 |
| Filling Formulas                                                                                                   |
| Exploring Cell References                                                                                          |
| Understanding Relative References EX 161                                                                           |
| Understanding Absolute References EX 162                                                                           |
| Understanding Mixed References EX 163                                                                              |
| Changing Cell References in a Formula EX 165                                                                       |
| Summarizing Data with the Quick<br>Analysis Tool                                                                   |
| Working with Dates and Date Functions EX 169                                                                       |
| Using Lookup Functions EX 171                                                                                      |
| Finding an Exact Match with the VLOOKUP Function EX 171                                                            |
| Working with Logical Functions EX 174                                                                              |
| Session 3.2 Quick Check                                                                                            |
| Review Assignments                                                                                                 |
| Case Problems EX 182                                                                                               |
| Module 4 Analyzing and Charting Financial Data         Preparing a Business Plan         Preparing a Business Plan |
| Session 4.1 Visual Overview:<br>Chart Elements EX 188                                                              |
| Introduction to Financial Functions EX 190                                                                         |
| Using the PMT Function                                                                                             |
| Getting Started with Excel Charts EX 195                                                                           |
| Creating a Pie Chart EX 197                                                                                        |
| Selecting the Data Source EX 197                                                                                   |

131

viii

New Perspectives Series

| Charting with the Quick Analysis Tool EX 198                             |
|--------------------------------------------------------------------------|
| Moving and Resizing a Chart EX 200                                       |
| Working with Chart Elements                                              |
| Choosing a Chart Style                                                   |
| Formatting a Chart Legend EX 203                                         |
| Formatting Pie Chart Labels EX 205                                       |
| Changing the Pie Slice Colors                                            |
| Formatting the Chart Area                                                |
| Performing What-If Analyses with<br>Charts EX 208                        |
| Creating a Column Chart EX 210                                           |
| Comparing Column Chart Subtypes EX 210                                   |
| Creating a Clustered Column Chart EX 211                                 |
| Moving a Chart to a Different<br>Worksheet EX 212                        |
| Editing a Chart Title EX 213                                             |
| Creating a Stacked Column Chart EX 213                                   |
| Session 4.1 Quick Check                                                  |
| Session 4.2 Visual Overview:<br>Charts, Sparklines, and Data Bars EX 218 |
| Creating a Line Chart EX 220                                             |
| Working with Axes and Gridlines EX 222                                   |
| Editing the Scale of the Vertical Axis EX 222                            |
| Adding Gridlines to a Chart                                              |
| Working with Column Widths EX 224                                        |
| Formatting Data Markers EX 225                                           |
| Formatting the Plot Area                                                 |

| Creating a Combination Chart EX 230              |
|--------------------------------------------------|
| Working with Primary and Secondary Axes EX 232   |
| Editing a Chart Data Source                      |
| Exploring Other Chart Types EX 237               |
| Creating a Histogram                             |
| Creating a Pareto Chart EX 239                   |
| Using a Waterfall Chart                          |
| Using a Hierarchical Chart EX 241                |
| Creating Sparklines EX 243                       |
| Formatting the Sparkline Axis EX 245             |
| Working with Sparkline Groups EX 246             |
| Creating Data Bars EX 247                        |
| Modifying a Data Bar Rule                        |
| Session 4.2 Quick Check EX 250                   |
| Review Assignments EX 251                        |
| Case Problems EX 252                             |
| Module 5 Working with Excel Tables, PivotTables, |
| and PivotCharts Tracking Sales Data EX 257       |

| Session 5.1 Visual Overview:<br>Elements of an Excel Table |
|------------------------------------------------------------|
| Planning a Structured Range of Data EX 260                 |
| Freezing Rows and Columns                                  |
| Creating an Excel Table EX 264                             |
| Renaming an Excel Table EX 266                             |
| Modifying an Excel Table                                   |

# Microsoft Office 365 & Excel 2016, Comprehensive

| Maintaining Data in an Excel Table                                   |
|----------------------------------------------------------------------|
| Adding Records EX 268                                                |
| Finding and Editing Pacards                                          |
|                                                                      |
| Deleting a Record                                                    |
| Sorting Data EX 271                                                  |
| Sorting One Column Using the Sort Buttons EX 271                     |
| Sorting Multiple Columns Using the Sort Dialog BoxEX 272             |
| Sorting Using a Custom List                                          |
| Session 5.1 Quick Check                                              |
| Session 5.2 Visual Overview:                                         |
| Filtering Table Data EX 276                                          |
| Filtering Data EX 278                                                |
| Filtering Using One Column                                           |
| Filtering Using Multiple Columns EX 280                              |
| Clearing Filters EX 281                                              |
| Selecting Multiple Filter Items EX 281                               |
| Creating Criteria Filters to Specify More<br>Complex Criteria EX 282 |
| Creating a Slicer to Filter Data in an Excel Table                   |
| Using the Total Row to Calculate<br>Summary Statistics EX 287        |
| Splitting the Worksheet Window into Panes EX 290                     |
| Inserting Subtotals                                                  |
| Using the Subtotal Outline View EX 295                               |
| Session 5.2 Quick Check EX 297                                       |

| Session 5.3 Visual Overview:                                                                    |
|-------------------------------------------------------------------------------------------------|
| PivotTable and PivotChart EX 298                                                                |
| Analyzing Data with PivotTables                                                                 |
| Creating a PivotTable EX 300                                                                    |
| Adding Fields to a PivotTable                                                                   |
| Changing the Layout of a PivotTable EX 305                                                      |
| Formatting a PivotTable EX 306                                                                  |
| Filtering a PivotTable EX 308                                                                   |
| Adding a Field to the FILTERS Area EX 308                                                       |
| Filtering PivotTable Fields                                                                     |
| Creating a Slicer to Filter a<br>PivotTable EX 310                                              |
| Refreshing a PivotTable EX 312                                                                  |
| Creating a Recommended PivotTable EX 314                                                        |
| Creating a PivotChart EX 316                                                                    |
| Session 5.3 Quick Check EX 318                                                                  |
| Review Assignments EX 319                                                                       |
| Case Problems EX 320                                                                            |
| Module 6 Managing Multiple Worksheets and<br>Workbooks<br>Summarizing Rental Income Data EX 327 |
| Session 6.1 Visual Overview:<br>Worksheet Groups and 3-D References EX 328                      |
| Grouping Worksheets                                                                             |
| Entering Headings and Formulas in a<br>Worksheet Group                                          |
| Formatting a Worksheet Group                                                                    |

Ungrouping Worksheets..... EX 335

ix

|  | New | Pers | pectives | Series |
|--|-----|------|----------|--------|
|--|-----|------|----------|--------|

| Working with Multiple Worksheets                              |
|---------------------------------------------------------------|
| Copying Worksheets                                            |
| Referencing Cells and Ranges in Other Worksheets              |
| Using 3-D References to Add Values Across<br>Worksheets       |
| Printing a Worksheet Group EX 345                             |
| Session 6.1 Quick Check EX 347                                |
| Session 6.2 Visual Overview:<br>Links and External References |
| Linking Workbooks EX 350                                      |
| Navigating Multiple Workbooks EX 352                          |
| Arranging Multiple Workbooks EX 352                           |
| Creating Formulas with External<br>References                 |
| Updating Linked Workbooks EX 360                              |
| Updating a Destination Workbook with<br>Source Workbooks Open |
| Updating a Destination Workbook with Source Workbooks Closed  |
| Managing Links                                                |
| Session 6.2 Quick Check                                       |
| Session 6.3 Visual Overview:                                  |
| Creatian a line arlial EV 2/0                                 |
| Creating a Hyperlink EX 368                                   |
| Inserting a Hyperlink EX 368                                  |
| Editing a Hyperlink EX 370                                    |

| Using Templates EX 370                                                             |
|------------------------------------------------------------------------------------|
| Creating a Workbook Based on an<br>Existing Template                               |
| Creating a Custom Workbook Template EX 375                                         |
| Creating a New Workbook<br>from a Template EX 378                                  |
| Session 6.3 Quick Check                                                            |
| Review Assignment                                                                  |
| Case Problems EX 382                                                               |
| Module 7 Developing an Excel Application           Creating a Registration Receipt |
| Session 7.1 Visual Overview:<br>Excel Application and Defined Names EX 388         |
| Planning an Excel Application                                                      |
| Naming Cells and Ranges                                                            |
| Using the Name Box to Create<br>Defined Names                                      |
| Selecting Cells and Ranges by Their<br>Defined Names EX 394                        |
| Creating Defined Names by Selection EX 395                                         |
| Editing and Deleting Defined Names EX 395                                          |
| Using the Paste Names Command EX 397                                               |
| Using Defined Names in Formulas EX 398                                             |
| Entering Formulas with Defined Names EX 399                                        |
| Adding Defined Names to<br>Existing Formulas                                       |
| Session 7.1 Quick Check EX 405                                                     |

Microsoft Office 365 & Excel 2016, Comprehensive

| Session 7.2 Visual Overview:                        |
|-----------------------------------------------------|
| Data Validation and Protection                      |
| Validating Data Entry                               |
| Specifying Validation Criteria EX 408               |
| Creating an Error Alert Style and Message EX 410    |
| Creating an Input Message                           |
| Creating a List Validation Rule EX 412              |
| Testing Data Validation Rules                       |
| Protecting a Worksheet and a Workbook EX 417        |
| Locking and Unlocking Cells EX 418                  |
| Protecting a Worksheet EX 419                       |
| Protecting a Workbook                               |
| Unprotecting a Worksheet<br>and a Workbook          |
| Inserting Comments EX 422                           |
| Session 7.2 Quick Check                             |
| Session 7.3 Visual Overview:<br>Working with Macros |
| Automating Tasks with Macros                        |
| Protecting Against Macro Viruses EX 429             |
| Macro Security Settings                             |
| Recording a Macro EX 432                            |
| Running a Macro                                     |
| Creating the TransferData Macro                     |
| Fixing Macro Errors EX 440                          |

| Working with the Visual Basic Editor EX 440                                                                                                    |
|----------------------------------------------------------------------------------------------------|
| Understanding the Structure of Macros EX 442                                                                                                    |
| Editing a Macro Using the<br>Visual Basic Editor                                                                                                    |
| Creating Macro Buttons EX 444                                                                                                    |
| Saving a Workbook with Macros EX 450                                                                                                    |
| Opening a Workbook with Macros                                                                                                    |
| Removing a Tab from the Ribbon                                                                                                    |
| Session 7.3 Quick Check                                                                                                    |
| Review Assignments EX 453                                                                                                    |
| Case Problems EX 455                                                                                                    |
| Module 8 Working with Advanced Functions                                                                                                    |
| Analyzing Employee and Product Data EX 463                                                                                                    |
| Analyzing Employee and Product Data       EX 463         Session 8.1 Visual Overview:       Logical Functions.         EX 464       EX 464                                                                                                    |
| Analyzing Employee and Product Data       EX 463         Session 8.1 Visual Overview:       Logical Functions.         Logical Functions.       EX 464         Working with Logical Functions       EX 466                                                                                                    |
| Analyzing Employee and Product Data       EX 463         Session 8.1 Visual Overview:       Logical Functions         Logical Functions       EX 464         Working with Logical Functions       EX 466         Inserting Calculated Columns in an       EX 467                                                                                                    |
| Analyzing Employee and Product Data       EX 463         Session 8.1 Visual Overview:       Logical Functions         Logical Functions       EX 464         Working with Logical Functions       EX 466         Inserting Calculated Columns in an       EX 467         Using the IF Function       EX 467                                                                                                    |
| Analyzing Employee and Product Data       EX 463         Session 8.1 Visual Overview:       Ex 464         Logical Functions       EX 464         Working with Logical Functions       EX 466         Inserting Calculated Columns in an       EX 467         Using the IF Function       EX 467         Using the AND Function       EX 470                                                                                                    |
| Analyzing Employee and Product Data       EX 463         Session 8.1 Visual Overview:       Ex 464         Logical Functions       EX 464         Working with Logical Functions       EX 466         Inserting Calculated Columns in an       EX 467         Using the IF Function       EX 467         Using the OR Function       EX 470         Using the OR Function       EX 475                                                                                                    |
| Analyzing Employee and Product Data       EX 463         Session 8.1 Visual Overview:       Ex 464         Logical Functions       EX 464         Working with Logical Functions       EX 466         Inserting Calculated Columns in an       EX 467         Using the IF Function       EX 467         Using the IF Function       EX 467         Using the OR Function       EX 470         Using the OR Function       EX 475         Using Structured References to Create Formulas       EX 477                                                                                                    |
| Analyzing Employee and Product Data       EX 463         Session 8.1 Visual Overview:       Ex 464         Logical Functions       EX 464         Working with Logical Functions       EX 466         Inserting Calculated Columns in an       EX 467         Using the IF Function       EX 467         Using the IF Function       EX 467         Using the AND Function       EX 470         Using the OR Function       EX 475         Using Structured References to Create Formulas       EX 477         Session 8.1 Quick Check       EX 481                                                                                                    |
| Analyzing Employee and Product Data       EX 463         Session 8.1 Visual Overview:       Logical Functions         Logical Functions       EX 464         Working with Logical Functions       EX 464         Working with Logical Functions       EX 466         Inserting Calculated Columns in an       EX 467         Using the IF Function       EX 467         Using the AND Function       EX 470         Using the OR Function       EX 475         Using Structured References to Create Formulas       in Excel Tables         in Excel Tables       EX 477         Session 8.1 Quick Check       EX 481         Session 8.2 Visual Overview:       Lookup Tables and the IFERROR Function |

Copyright 2017 Cengage Learning. All Rights Reserved. May not be copied, scanned, or duplicated, in whole or in part. WCN 02-200-203

xi

| ii New Perspectives Ser |
|-------------------------|
|-------------------------|

| Using LOOKUP Functions EX 489                                                        |
|--------------------------------------------------------------------------------------|
| Using the VLOOKUP Function to Find an Exact Match EX 491                             |
| Using the VLOOKUP Function to Find an Approximate Match EX 493                       |
| Using the HLOOKUP Function to Find an Exact Match EX 496                             |
| Using the IFERROR Function EX 501                                                    |
| Session 8.2 Quick Check                                                              |
| Session 8.3 Visual Overview:<br>Conditional Formatting and Functions EX 506          |
| Applying Conditional Formatting                                                      |
| Highlighting Duplicate Values                                                        |
| Using the Conditional Formatting Rules<br>Manager EX 510                             |
| Using Functions to Summarize Data<br>Conditionally                                   |
| Using the COUNTIF Function                                                           |
| Using the SUMIF Function EX 516                                                      |
| Using the AVERAGEIF Function EX 518                                                  |
| Session 8.3 Quick Check EX 522                                                       |
| Review Assignments EX 523                                                            |
| Case Problems EX 524                                                                 |
| Module 9 Exploring Financial Tools and Functions<br>Analyzing a Business Plan EX 529 |

| С        | alculating Borrowing Costs                                     | EX 5 | 532 |
|----------|----------------------------------------------------------------|------|-----|
|          | Calculating a Payment with the PMT<br>Function                 | EX 5 | 532 |
|          | Calculating a Future Value with the FV<br>Function             | EX 5 | 534 |
|          | Calculating the Payment Period with the NPER Function          | EX 5 | 536 |
|          | Calculating the Present Value with the PV Function             | EX 5 | 537 |
| С        | reating an Amortization Schedule                               | EX 5 | 540 |
|          | Calculating Interest and Principal Payments                    | EX 5 | 541 |
|          | Calculating Cumulative Interest and Principal Payments         | EX 5 | 543 |
| Se       | ession 9.1 Quick Check                                         | EX 5 | 547 |
| Se<br>In | ession 9.2 Visual Overview:<br>come Statement and Depreciation | EX 5 | 548 |
| Pr       | ojecting Future Income and Expenses                            | EX 5 | 550 |
|          | Exploring Linear and Growth Trends                             | EX 5 | 550 |
|          | Interpolating from a Starting Value to an<br>Ending Value      | EX ! | 551 |
|          | Calculating the Cost of Goods Sold                             | EX 5 | 553 |
|          | Extrapolating from a Series of Values                          | EX 5 | 555 |
| С        | alculating Depreciation of Assets                              | EX 5 | 557 |
|          | Straight-Line Depreciation                                     | EX 5 | 558 |
|          | Declining Balance Depreciation                                 | EX 5 | 558 |
|          | Adding Depreciation to an Income<br>Statement                  | EX 5 | 563 |

Microsoft Office 365 & Excel 2016, Comprehensive

| Adding Taxes and Interest Expenses to an Income Statement                                     |  |  |
|-----------------------------------------------------------------------------------------------|--|--|
| Session 9.2 Quick Check                                                                       |  |  |
| Session 9.3 Visual Overview:<br>NPV and IRR Functions and Auditing EX 566                     |  |  |
| Calculating Interest Rates with the RATE<br>Function EX 568                                   |  |  |
| Viewing the Payback Period of an Investment EX 569                                            |  |  |
| Calculating Net Present Value EX 571                                                          |  |  |
| The Time Value of Money                                                                       |  |  |
| Using the NPV Function                                                                        |  |  |
| Choosing a Rate of Return EX 572                                                              |  |  |
| Calculating the Internal Rate of Return EX 574                                                |  |  |
| Using the IRR Function                                                                        |  |  |
| Exploring the XNPV and XIRR FunctionsEX 577                                                   |  |  |
| Auditing a Workbook EX 579                                                                    |  |  |
| Tracing an Error                                                                              |  |  |
| Evaluating a Formula EX 583                                                                   |  |  |
| Using the Watch Window                                                                        |  |  |
| Session 9.3 Quick Check                                                                       |  |  |
| Review Assignments                                                                            |  |  |
| Case Problems EX 589                                                                          |  |  |
| Module 10 Performing What-If Analyses<br>Maximizing Profits with the Right Product Mix EX 595 |  |  |

| Session 10.1 Visual Overview:      |       |
|------------------------------------|-------|
| Data Tables and What-If Analysis E | X 596 |

xiii

# xiv New Perspectives Series

Setting the Objective Cell and

| Variable Cells                   |
|----------------------------------|
| Adding Constraints to Solver     |
| Exploring the Iterative Process  |
| Creating a Solver Answer Report  |
| Saving and Loading Solver Models |
| Session 10.3 Quick Check         |
| Review Assignments EX 652        |
| Case Problems EX 653             |

# Module 11 Analyzing Data with Business Intelligence Creating a Sales Report for a Music Store ..... EX 659

Session 11.1 Visual Overview:

| Queries and Trendlines EX 660                                          |
|------------------------------------------------------------------------|
| Writing a Data Query EX 662                                            |
| Using Power Query                                                      |
| Retrieving Data into an Excel Table EX 665                             |
| Editing a Query                                                        |
| Refreshing Query Data                                                  |
| Transforming Data with Queries                                         |
| Adding a New Column                                                    |
| Grouping Values in a Query                                             |
| Charting Trends EX 673                                                 |
| Creating a Forecast Sheet EX 675                                       |
| Session 11.1 Quick Check EX 679                                        |
| Session 11.2 Visual Overview:<br>Power Pivot and the Data Model EX 680 |

| Introducing Databases EX 682                                                                                                    |
|----------------------------------------------------------------------------------------------------|
| Relational Databases                                                                                                    |
| Querying an Access Database                                                                                                    |
| Exploring the Data Model EX 685                                                                                                    |
| Transforming Data with Power Pivot EX 689                                                                                                    |
| Exploring the Data Model in<br>Diagram View                                                                                                    |
| Managing Table Relationships EX 691                                                                                                    |
| Creating a PivotTable from the Data<br>Model EX 692                                                                                                    |
| Working with Fields from Multiple Tables EX 693                                                                                                    |
| Adding a Timeline Slicer                                                                                                    |
| Session 11.2 Quick Check EX 697                                                                                                    |
|                                                                                                    |
| Session 11.3 Visual Overview:<br>Power View and Power Map                                                                                                    |
| Session 11.3 Visual Overview:<br>Power View and Power Map                                                                                                    |
| Session 11.3 Visual Overview:<br>Power View and Power Map EX 698<br>Drilling Down into Data EX 700<br>Outlining a PivotTable with a Date Field EX 701                                                                                                    |
| Session 11.3 Visual Overview:<br>Power View and Power Map                                                                                                    |
| Session 11.3 Visual Overview:<br>Power View and Power Map                                                                                                    |
| Session 11.3 Visual Overview:<br>Power View and Power Map                                                                                                    |
| Session 11.3 Visual Overview:<br>Power View and Power Map                                                                                                    |
| Session 11.3 Visual Overview:<br>Power View and Power Map                                                                                                    |
| Session 11.3 Visual Overview:<br>Power View and Power Map                                                                                                    |
| Session 11.3 Visual Overview:Power View and Power MapEX 698Drilling Down into DataEX 700Outlining a PivotTable with a Date FieldEX 701Creating a Hierarchy of FieldsEX 702Visualizing Data with Power ViewEX 706Creating a Data VisualizationEX 708Filtering Charts in a Power View SheetEX 711Creating Data with Power MapEX 713Visualizing Data with Power MapEX 716Session 11.3 Quick CheckEX 719 |
| Session 11.3 Visual Overview:<br>Power View and Power Map EX 698<br>Drilling Down into Data EX 700<br>Outlining a PivotTable with a Date Field EX 701<br>Creating a Hierarchy of Fields EX 702<br>Visualizing Data with Power View                                                                                                    |

#### Microsoft Office 365 & Excel 2016, Comprehensive

| Module 12 Collaborating on a Shared Workbook<br>Working with a Team on a Financial Report EX 729 |
|--------------------------------------------------------------------------------------------------|
| Session 12.1 Visual Overview:<br>Collaborating on a Workbook EX 730                              |
| Sharing a Workbook Among Multiple Users EX 732                                                   |
| Setting Privacy Options EX 732                                                                   |
| Enabling Workbook Sharing                                                                        |
| Tracking Changes in a Workbook                                                                   |
| Reviewing Comments in a Shared<br>Workbook                                                       |
| Reviewing Changes Using the<br>Tracking Log                                                      |
| Accepting and Rejecting Edits                                                                    |
| Merge and Compare Workbooks                                                                      |
| Collaborating on the Internet EX 745                                                             |
| Saving a Workbook to OneDrive EX 745                                                             |
| Viewing a Workbook on the Web EX 746                                                             |
| Sharing Workbooks on OneDrive EX 747                                                             |
| Session 12.1 Quick Check EX 749                                                                  |
| Session 12.2 Visual Overview:<br>Finalizing a Workbook EX 750                                    |
| Preparing the Final Workbook EX 752                                                              |
| Setting Document Properties EX 752                                                               |
| Inspecting a Workbook EX 754                                                                     |
| Protecting a Workbook EX 758                                                                     |
| Marking a Workbook as Final                                                                      |
| Signing Off on a Workbook EX 759                                                                 |
|                                                                                                  |

| Integrating Excel with Other Office                                                                     |
|----------------------------------------------------------------------------------------------------|
| Applications EX 762                                                                                     |
| Object Linking and Embedding EX 762                                                                     |
| Customizing Excel for Your Work Style EX 769                                                            |
| Developing a Workbook for International                                                                 |
| Clients EX 772                                                                                          |
| Saving a Worksheet as a PDF File                                                                        |
| Session 12.2 Quick Check EX 778                                                                         |
| Review Assignments EX 779                                                                               |
| Case Problems EX 780                                                                                    |
| Appendix A Working with Text Functions and<br>Creating Custom Formats<br>Cleaning Data in a Spreadsheet |
| Opening and Saving Workbooks Created in                                                                 |
| Earlier Versions of ExcelEX A2                                                                          |
| Using Text Functions                                                                                    |
| Using the LEN and LEFT Functions                                                                        |
| Using the Paste Values CommandEX A7                                                                     |
| Using the PROPER Function and the CONCATENATE FunctionEX A8                                             |
| Applying the Text to Columns<br>Command                                                                 |
| Using the UPPER Function to Convert                                                                     |
| Case EX A12                                                                                             |
| Using the SUBSTITUTE Function EX A13                                                                    |
| Using Special Formats                                                                                   |
| Creating Custom Formats                                                                                 |
| Creating a Custom Number Format EX A16                                                                  |

Copyright 2017 Cengage Learning. All Rights Reserved. May not be copied, scanned, or duplicated, in whole or in part. WCN 02-200-203

xvi New Perspectives Series

| Using the Compatibility Checker | . EX A20 |
|---------------------------------|----------|
| Review Assignments              | . EX A22 |
| Case Problems                   | . EX A23 |

# Appendix B Advanced Filters, Database Functions,

# and Summary IFS Functions

| Filtering and Summarizing Database Information EX B1 |
|------------------------------------------------------|
| Using Advanced Filters                               |
| Understanding the Criteria Range EX B3               |
| Creating a Criteria Range                            |
| Using Database Functions to Summarize<br>Data        |
| Summarizing Data Using the COUNTIFS,                 |
| SUMIFS, and AVERAGEIFS Functions EX B16              |
| Review Assignments EX B22                            |
| Case Problems EX B23                                 |

## Appendix C Working with Enhanced Formatting Tools Formatting Seasonal Calendars for a Waterpark ....... EX C1

| Creating a Custom Cell StyleEX | (C2  |
|--------------------------------|------|
| Creating a Custom Table Style  | (C4  |
| Exploring Conditional Formats  | ( C7 |
| Highlighting Cells             | ( C7 |

| Modifying a Conditional Formatting Rule EX C8        |
|------------------------------------------------------|
| Working with Color Scales EX C9                      |
| Working with Icon Sets                               |
| Using Formulas to Apply<br>Conditional Formatting    |
| Working with Pictures and SmartArt<br>GraphicsEX C15 |
| Adding Text Labels to SmartArt<br>Graphics EX C17    |
| Applying SmartArt Styles                             |
| Inserting and Editing Pictures EX C18                |
| Resizing a SmartArt GraphicEX C21                    |
| Working with Themes EX C23                           |
| Modifying a Theme's Fonts and Colors EX C24          |
| Saving a Custom Theme                                |
| Improving Accessibility with Alternative Text EX C27 |
| Review Assignments EX C29                            |
| Case ProblemsEX C30                                  |
| INDEX REF 1                                          |

# Productivity Apps for School and Work

OneNote Sway Office Mix Edge

**Corinne Hoisington** 

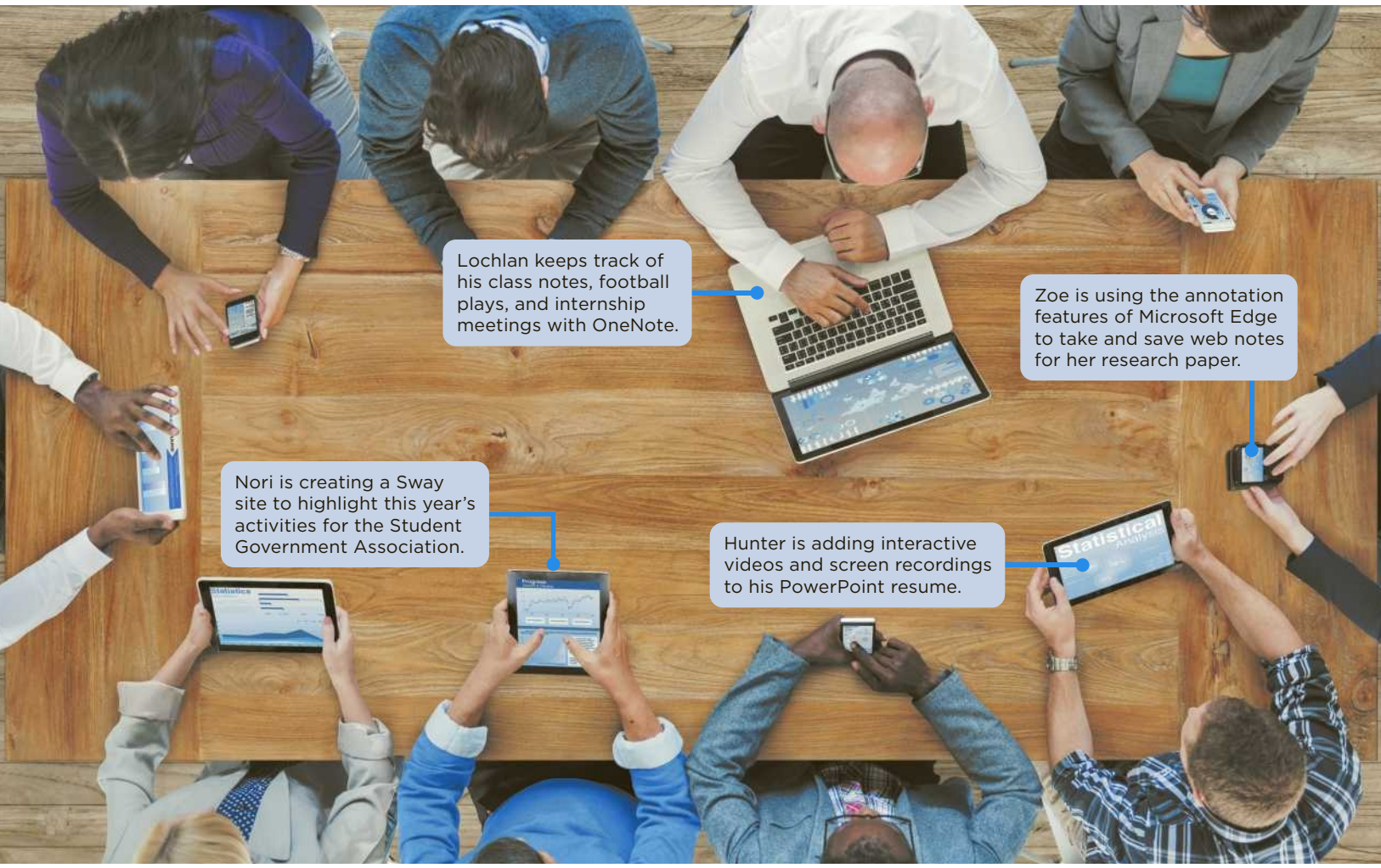

© Rawpixel/Shutterstock.com

Being computer literate no longer means mastery of only Word, Excel, PowerPoint, Outlook, and Access. To become technology power users, Hunter, Nori, Zoe, and Lochlan are exploring Microsoft OneNote, Sway, Mix, and Edge in Office 2016 and Windows 10.

| • productivity apps<br>nion Sways, featuring<br>nds-on instructions, are<br>v.cengagebrain.com. |
|-------------------------------------------------------------------------------------------------|
|                                                                                                 |

Productivity Apps for School and Work •

# **Introduction to OneNote 2016**

## **Bottom Line**

- OneNote is a note-taking app for your academic and professional life.
- Use OneNote to get organized by gathering your ideas, sketches, webpages, photos, videos, and notes in one place.

Learn to use OneNote!

featuring **videos** with hands-on

Links to companion Sways,

instructions, are located on

www.cengagebrain.com.

PA-2

#### notebook | section tab | To Do tag | screen clipping | note | template | Microsoft OneNote Mobile app | sync | drawing canvas | inked handwriting | Ink to Text

As you glance around any classroom, you invariably see paper notebooks and notepads on each desk. Because deciphering and sharing handwritten notes can be a challenge, Microsoft OneNote 2016 replaces physical notebooks, binders, and paper notes with a searchable, digital notebook. OneNote captures your ideas and schoolwork on any device so you can stay organized, share notes, and work with others on projects. Whether you are a student taking class notes as shown in **Figure 1** or an employee taking notes in company meetings, OneNote is the one place to keep notes for all of your projects.

### Figure 1: OneNote 2016 notebook

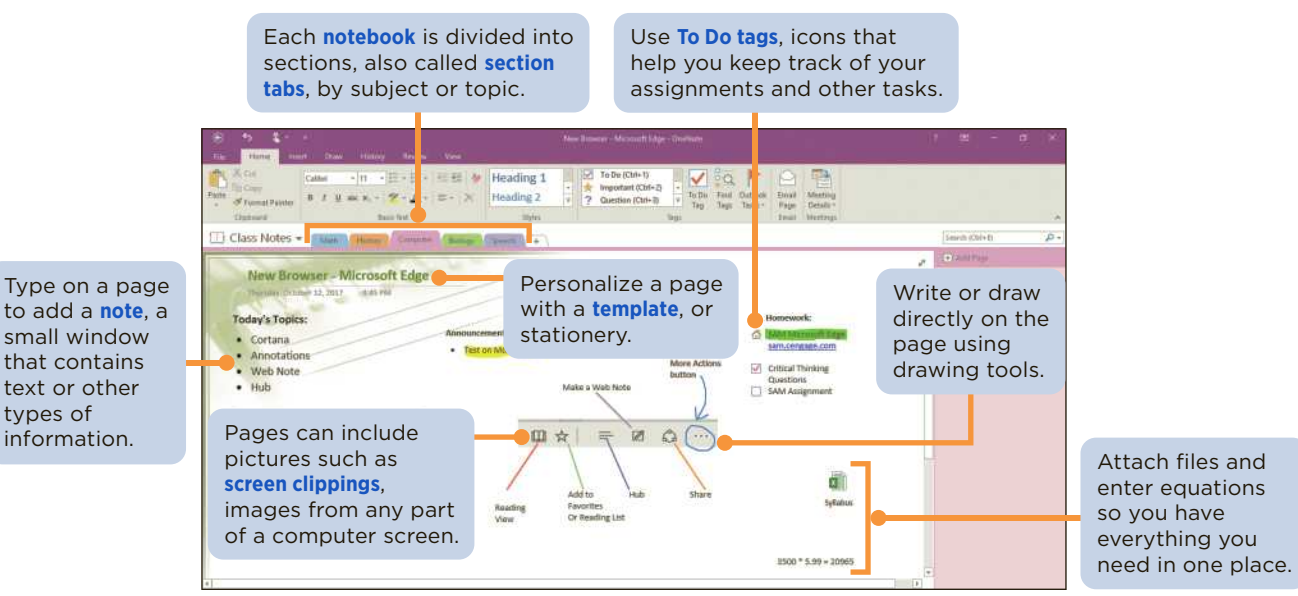

# Creating a OneNote Notebook

OneNote is divided into sections similar to those in a spiral-bound notebook. Each OneNote notebook contains sections, pages, and other notebooks. You can use One-Note for school, business, and personal projects. Store information for each type of project in different notebooks to keep your tasks separate, or use any other organization that suits you. OneNote is flexible enough to adapt to the way you want to work.

When you create a notebook, it contains a blank page with a plain white background by default, though you can use templates, or stationery, to apply designs in categories such as Academic, Business, Decorative, and Planners. Start typing or use the buttons on the Insert tab to insert notes, which are small resizable windows that can contain text, equations, tables, on-screen writing, images, audio and video recordings, to-do lists, file attachments, and file printouts. Add as many notes as you need to each page.

# Syncing a Notebook to the Cloud

OneNote saves your notes every time you make a change in a notebook. To make sure you can access your notebooks with a laptop, tablet, or smartphone wherever you are, OneNote uses cloud-based storage, such as OneDrive or SharePoint. Microsoft **OneNote Mobile app**, a lightweight version of OneNote 2016 shown in Figure 2, is available for free in the Windows Store, Google Play for Android devices, and the AppStore for iOS devices.

If you have a Microsoft account, OneNote saves your notes on OneDrive automatically for all your mobile devices and computers, which is called **syncing**. For example, you can use OneNote to take notes on your laptop during class, and then

# Productivity Apps for School and Work

open OneNote on your phone to study later. To use a notebook stored on your computer with your OneNote Mobile app, move the notebook to OneDrive. You can quickly share notebook content with other people using OneDrive.

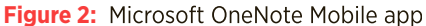

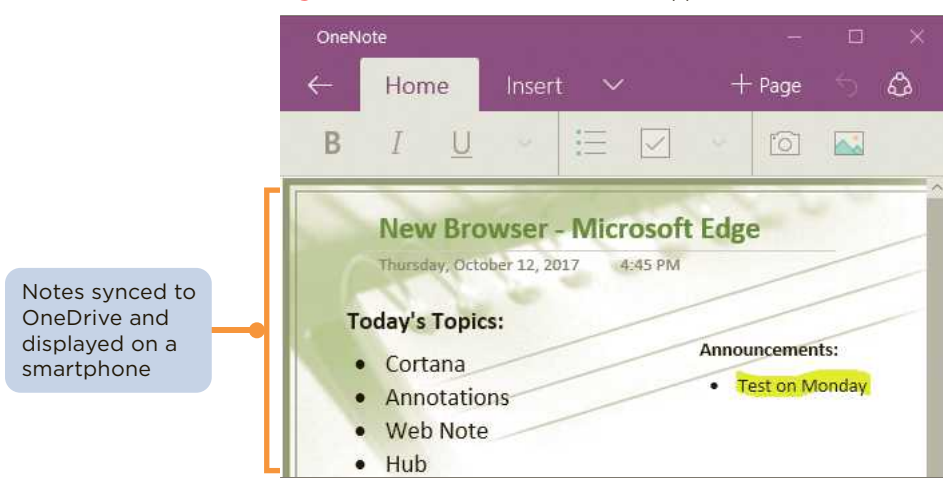

# **Taking Notes**

Use OneNote pages to organize your notes by class and topic or lecture. Beyond simple typed notes, OneNote stores drawings, converts handwriting to searchable text and mathematical sketches to equations, and records audio and video.

OneNote includes drawing tools that let you sketch freehand drawings such as biological cell diagrams and financial supply-and-demand charts. As shown in **Figure 3**, the Draw tab on the ribbon provides these drawing tools along with shapes so you can insert diagrams and other illustrations to represent your ideas. When you draw on a page, One-Note creates a **drawing canvas**, which is a container for shapes and lines.

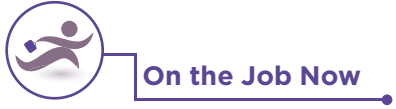

OneNote is ideal for taking notes during meetings, whether you are recording minutes, documenting a discussion, sketching product diagrams, or listing follow-up items. Use a meeting template to add pages with content appropriate for meetings.

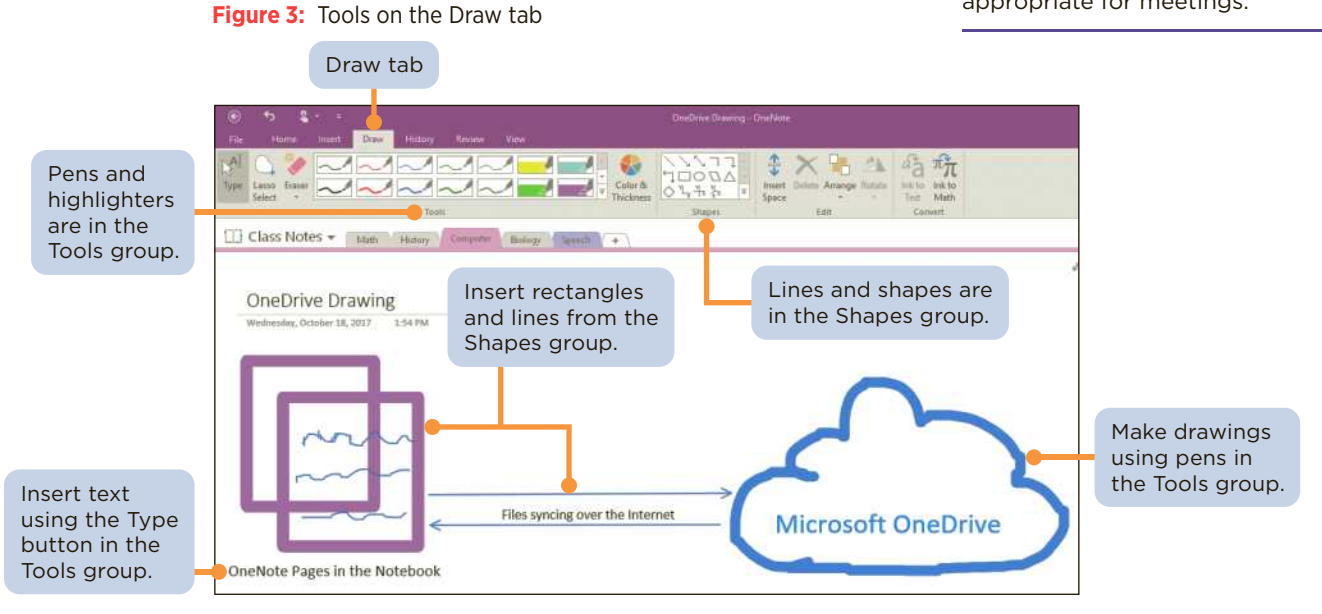

# **Converting Handwriting to Text**

When you use a pen tool to write on a notebook page, the text you enter is called **inked handwriting**. OneNote can convert inked handwriting to typed text when you use the **Ink to Text** button in the Convert group on the Draw tab, as shown in **Figure 4**. After OneNote converts the handwriting to text, you can use the Search box to find terms in the converted text or any other note in your notebooks.

#### Figure 4: Converting handwriting to text

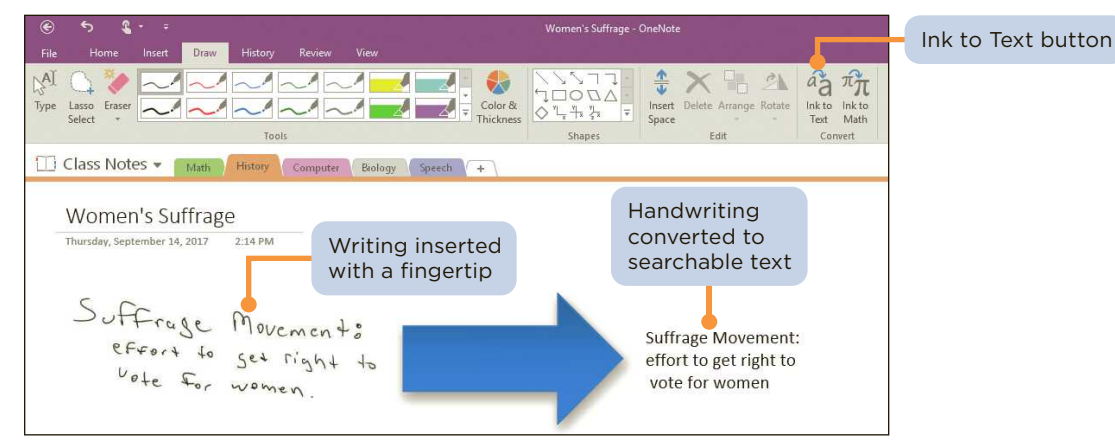

# On the Job Now

Use OneNote as a place to brainstorm ongoing work projects. If a notebook contains sensitive material, you can password-protect some or all of the notebook so that only certain people can open it.

# **Recording a Lecture**

If your computer or mobile device has a microphone or camera, OneNote can record the audio or video from a lecture or business meeting as shown in **Figure 5**. When you record a lecture (with your instructor's permission), you can follow along, take regular notes at your own pace, and review the video recording later. You can control the start, pause, and stop motions of the recording when you play back the recording of your notes.

#### Figure 5: Video inserted in a notebook

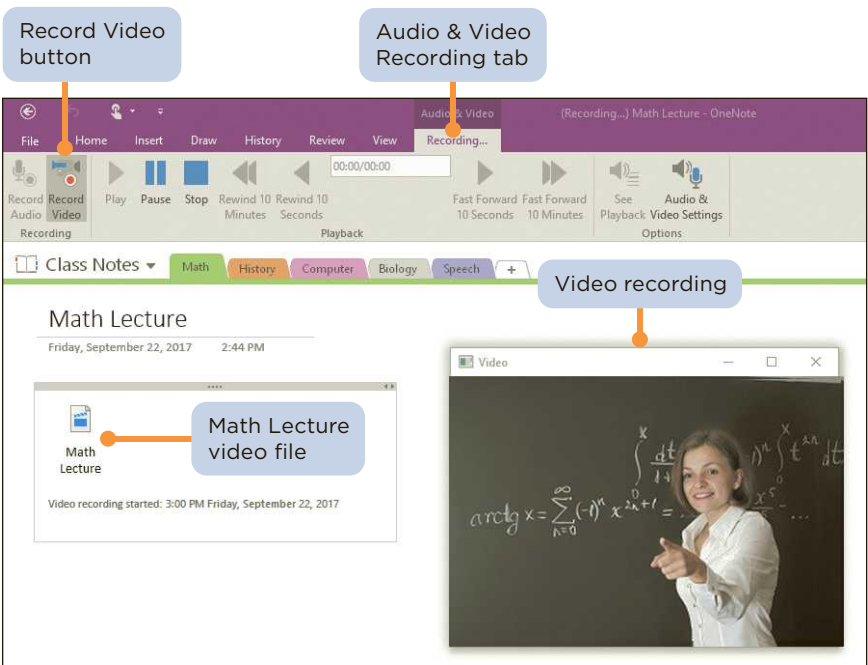

) iStock.com/petrograd99

Productivity Apps for School and Work

# **Try This Now**

# 1: Taking Notes for a Week

As a student, you can get organized by using OneNote to take detailed notes in your classes. Perform the following tasks:

- a. Create a new OneNote notebook on your Microsoft OneDrive account (the default location for new notebooks). Name the notebook with your first name followed by "Notes," as in **Caleb Notes**.
- b. Create four section tabs, each with a different class name.
- c. Take detailed notes in those classes for one week. Be sure to include notes, drawings, and other types of content.
- d. Sync your notes with your OneDrive. Submit your assignment in the format specified by your instructor.

# 2: Using OneNote to Organize a Research Paper

You have a research paper due on the topic of three habits of successful students. Use OneNote to organize your research. Perform the following tasks:

- a. Create a new OneNote notebook on your Microsoft OneDrive account. Name the notebook Success Research.
- b. Create three section tabs with the following names:
  - Take Detailed Notes
  - Be Respectful in Class
  - Come to Class Prepared
- c. On the web, research the topics and find three sources for each section. Copy a sentence from each source and paste the sentence into the appropriate section. When you paste the sentence, OneNote inserts it in a note with a link to the source.
- d. Sync your notes with your OneDrive. Submit your assignment in the format specified by your instructor.

# **3: Planning Your Career**

Note: This activity requires a webcam or built-in video camera on any type of device.

Consider an occupation that interests you. Using OneNote, examine the responsibilities, education requirements, potential salary, and employment outlook of a specific career. Perform the following tasks:

- a. Create a new OneNote notebook on your Microsoft OneDrive account. Name the notebook with your first name followed by a career title, such as **Kara App Developer**.
- b. Create four section tabs with the names **Responsibilities**, Education Requirements, Median Salary, and Employment Outlook.
- c. Research the responsibilities of your career path. Using OneNote, record a short video (approximately 30 seconds) of yourself explaining the responsibilities of your career path. Place the video in the Responsibilities section.
- d. On the web, research the educational requirements for your career path and find two appropriate sources. Copy a paragraph from each source and paste them into the appropriate section. When you paste a paragraph, OneNote inserts it in a note with a link to the source.
- e. Research the median salary for a single year for this career. Create a mathematical equation in the Median Salary section that multiplies the amount of the median salary times 20 years to calculate how much you will possibly earn.
- f. For the Employment Outlook section, research the outlook for your career path. Take at least four notes about what you find when researching the topic.
- g. Sync your notes with your OneDrive. Submit your assignment in the format specified by your instructor.

## Learn to use OneNote! Links to companion Sways, featuring videos with hands-on instructions, are located on www.cengagebrain.com.

# Introduction to Sway

# **Bottom Line**

- Drag photos, videos, and files from your computer and content from Facebook and Twitter directly to your Sway presentation.
- Run Sway in a web browser or as an app on your smartphone, and save presentations as webpages.

Sway site | responsive design | Storyline | card | Creative Commons license | animation emphasis effects | Docs.com

Expressing your ideas in a presentation typically means creating PowerPoint slides or a Word document. Microsoft Sway gives you another way to engage an audience. Sway is a free Microsoft tool available at Sway.com or as an app in Office 365. Using Sway, you can combine text, images, videos, and social media in a website called a **Sway site** that you can share and display on any device. To get started, you create a digital story on a web-based canvas without borders, slides, cells, or page breaks. A Sway site organizes the text, images, and video into a **responsive design**, which means your content adapts perfectly to any screen size as shown in **Figure 6**. You store a Sway site in the cloud on OneDrive using a free Microsoft account.

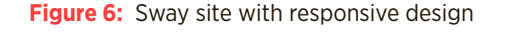

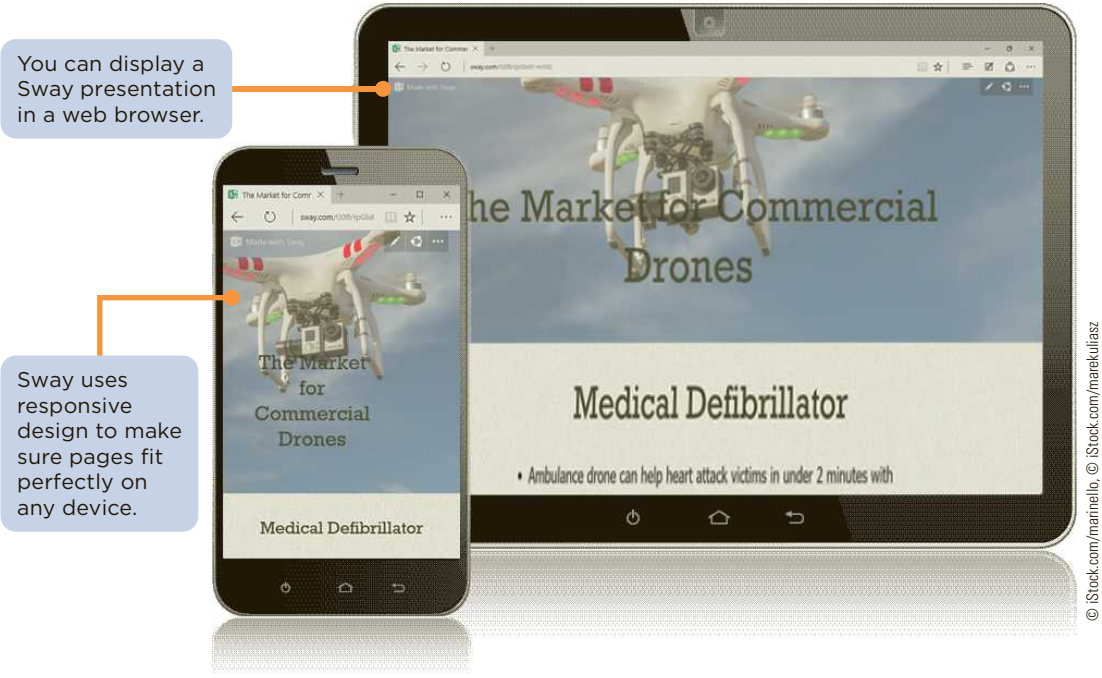

#### Learn to use Sway!

PA-6

Links to companion **Sways**, featuring **videos** with hands-on instructions, are located on www.cengagebrain.com.

## **Creating a Sway Presentation**

You can use Sway to build a digital flyer, a club newsletter, a vacation blog, an informational site, a digital art portfolio, or a new product rollout. After you select your topic and sign into Sway with your Microsoft account, a **Storyline** opens, providing tools and a work area for composing your digital story. See **Figure 7**. Each story can include text, images, and videos. You create a Sway by adding text and media content into a Storyline section, or **card**. To add pictures, videos, or documents, select a card in the left pane and then select the Insert Content button. The first card in a Sway presentation contains a title and background image.

#### Productivity Apps for School and Work

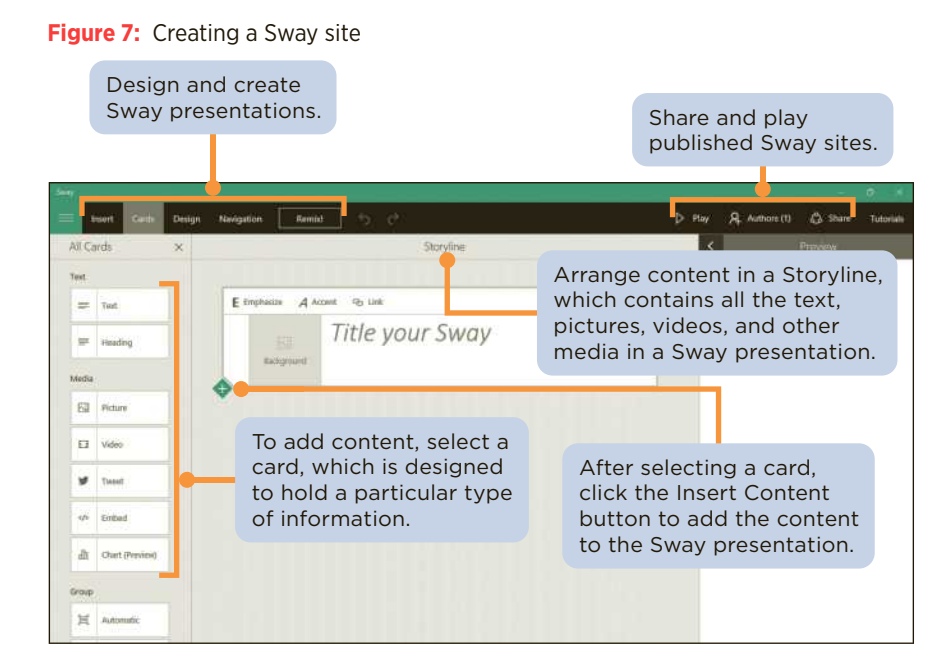

# Adding Content to Build a Story

As you work, Sway searches the Internet to help you find relevant images, videos, tweets, and other content from online sources such as Bing, YouTube, Twitter, and Facebook. You can drag content from the search results right into the Storyline. In addition, you can upload your own images and videos directly in the presentation. For example, if you are creating a Sway presentation about the market for commercial drones, Sway suggests content to incorporate into the presentation by displaying it in the left pane as search results. The search results include drone images tagged with a Creative Commons license at online sources as shown in Figure 8. A Creative Commons license is a public copyright license that allows the free distribution of an otherwise copyrighted work. In addition, you can specify the source of the media. For example, you can add your own Facebook or OneNote pictures and videos in Sway without leaving the app.

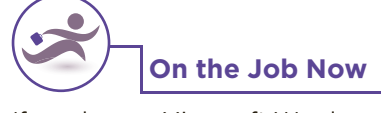

If you have a Microsoft Word document containing an outline of your business content, drag the outline into Sway to create a card for each topic.

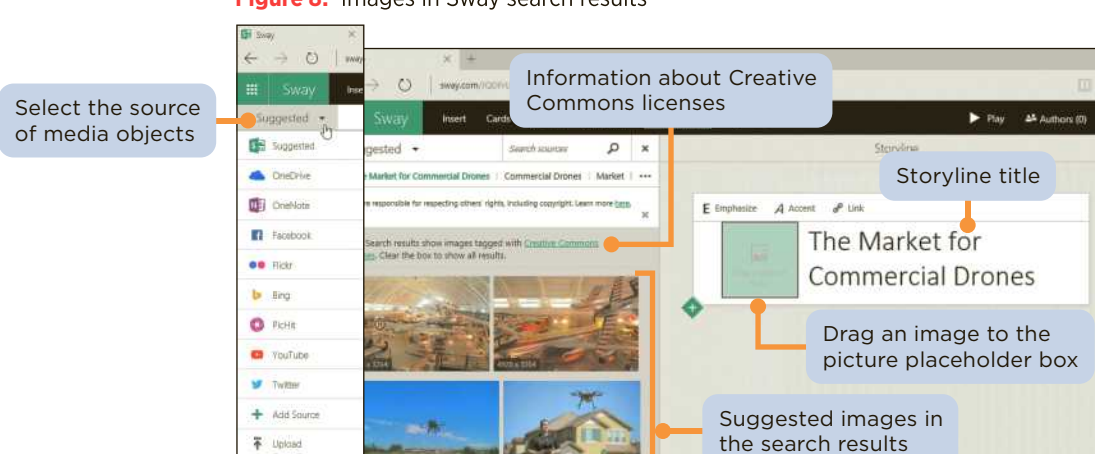

Figure 8: Images in Sway search results

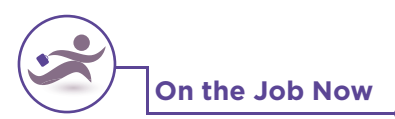

If your project team wants to collaborate on a Sway presentation, click the Authors button on the navigation bar to invite others to edit the presentation.

## **Designing a Sway**

Sway professionally designs your Storyline content by resizing background images and fonts to fit your display, and by floating text, animating media, embedding video, and removing images as a page scrolls out of view. Sway also evaluates the images in your Storyline and suggests a color palette based on colors that appear in your photos. Use the Design button to display tools including color palettes, font choices, **animation emphasis effects**, and style templates to provide a personality for a Sway presentation. Instead of creating your own design, you can click the Remix button, which randomly selects unique designs for your Sway site.

## **Publishing a Sway**

Use the Play button to display your finished Sway presentation as a website. The Address bar includes a unique web address where others can view your Sway site. As the author, you can edit a published Sway site by clicking the Edit button (pencil icon) on the Sway toolbar.

### Sharing a Sway

When you are ready to share your Sway website, you have several options as shown in **Figure 9**. Use the Share slider button to share the Sway site publically or keep it private. If you add the Sway site to the Microsoft **Docs.com** public gallery, anyone worldwide can use Bing, Google, or other search engines to find, view, and share your Sway site. You can also share your Sway site using Facebook, Twitter, Google+, Yammer, and other social media sites. Link your presentation to any webpage or email the link to your audience. Sway can also generate a code for embedding the link within another webpage.

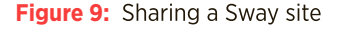

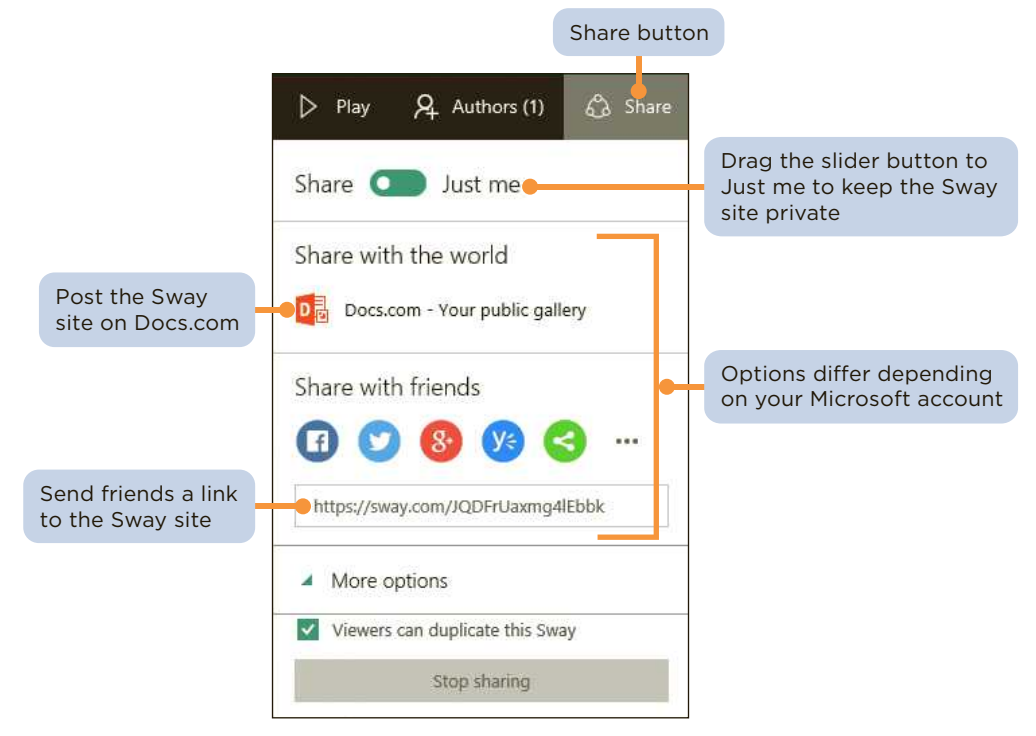

Productivity Apps for School and Work

# **Try This Now**

# 1: Creating a Sway Resume

Sway is a digital storytelling app. Create a Sway resume to share the skills, job experiences, and achievements you have that match the requirements of a future job interest. Perform the following tasks:

- a. Create a new presentation in Sway to use as a digital resume. Title the Sway Storyline with your full name and then select a background image.
- b. Create three separate sections titled **Academic Background**, **Work Experience**, and **Skills**, and insert text, a picture, and a paragraph or bulleted points in each section. Be sure to include your own picture.
- c. Add a fourth section that includes a video about your school that you find online.
- d. Customize the design of your presentation.
- e. Submit your assignment link in the format specified by your instructor.

# 2: Creating an Online Sway Newsletter

Newsletters are designed to capture the attention of their target audience. Using Sway, create a newsletter for a club, organization, or your favorite music group. Perform the following tasks:

- a. Create a new presentation in Sway to use as a digital newsletter for a club, organization, or your favorite music group. Provide a title for the Sway Storyline and select an appropriate background image.
- b. Select three separate sections with appropriate titles, such as Upcoming Events. In each section, insert text, a picture, and a paragraph or bulleted points.
- c. Add a fourth section that includes a video about your selected topic.
- d. Customize the design of your presentation.
- e. Submit your assignment link in the format specified by your instructor.

# **3: Creating and Sharing a Technology Presentation**

To place a Sway presentation in the hands of your entire audience, you can share a link to the Sway presentation. Create a Sway presentation on a new technology and share it with your class. Perform the following tasks:

- a. Create a new presentation in Sway about a cutting-edge technology topic. Provide a title for the Sway Storyline and select a background image.
- b. Create four separate sections about your topic, and include text, a picture, and a paragraph in each section.
- c. Add a fifth section that includes a video about your topic.
- d. Customize the design of your presentation.
- e. Share the link to your Sway with your classmates and submit your assignment link in the format specified by your instructor.

# Learn to use Sway!

Links to companion **Sways**, featuring **videos** with hands-on instructions, are located on www.cengagebrain.com.

# **Introduction to Office Mix**

# **Bottom Line**

- Office Mix is a free PowerPoint add-in from Microsoft that adds features to PowerPoint.
- The Mix tab on the PowerPoint ribbon provides tools for creating screen recordings, videos, interactive quizzes, and live webpages.

#### add-in | clip | slide recording | Slide Notes | screen recording | free-response quiz

To enliven business meetings and lectures, Microsoft adds a new dimension to presentations with a powerful toolset called Office Mix, a free add-in for PowerPoint. (An **add-in** is software that works with an installed app to extend its features.) Using Office Mix, you can record yourself on video, capture still and moving images on your desktop, and insert interactive elements such as quizzes and live webpages directly into PowerPoint slides. When you post the finished presentation to OneDrive, Office Mix provides a link you can share with friends and colleagues. Anyone with an Internet connection and a web browser can watch a published Office Mix presentation, such as the one in **Figure 10**, on a computer or mobile device.

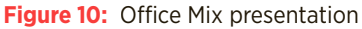

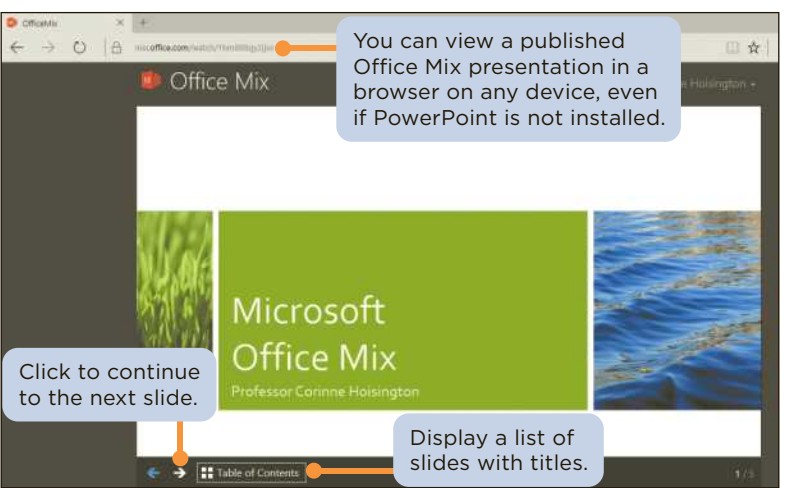

## Learn to use Office Mix!

Links to companion **Sways**, featuring **videos** with hands-on instructions, are located on www.cengagebrain.com.

PA-10

# Adding Office Mix to PowerPoint

To get started, you create an Office Mix account at the website mix.office.com using an email address or a Facebook or Google account. Next, you download and install the Office Mix add-in (see **Figure 11**). Office Mix appears as a new tab named Mix on the PowerPoint ribbon in versions of Office 2013 and Office 2016 running on personal computers (PCs).

#### Figure 11: Getting started with Office Mix

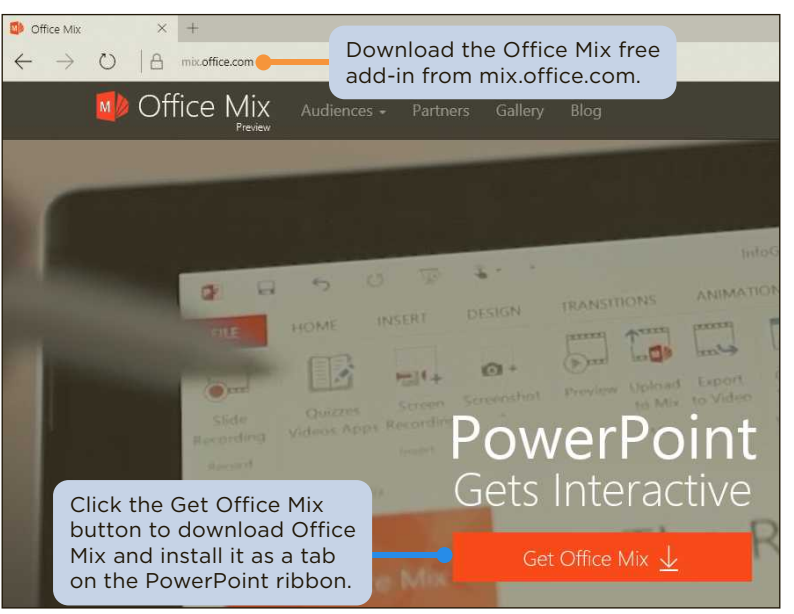

### Productivity Apps for School and Work

# **Capturing Video Clips**

A **clip** is a short segment of audio, such as music, or video. After finishing the content on a PowerPoint slide, you can use Office Mix to add a video clip to animate or illustrate the content. Office Mix creates video clips in two ways: by recording live action on a webcam and by capturing screen images and movements. If your computer has a webcam, you can record yourself and annotate the slide to create a **slide recording** as shown in **Figure 12**.

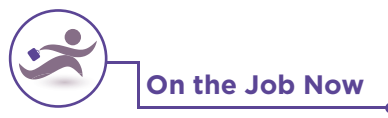

Companies are using Office Mix to train employees about new products, to explain benefit packages to new workers, and to educate interns about office procedures.

Figure 12: Making a slide recording

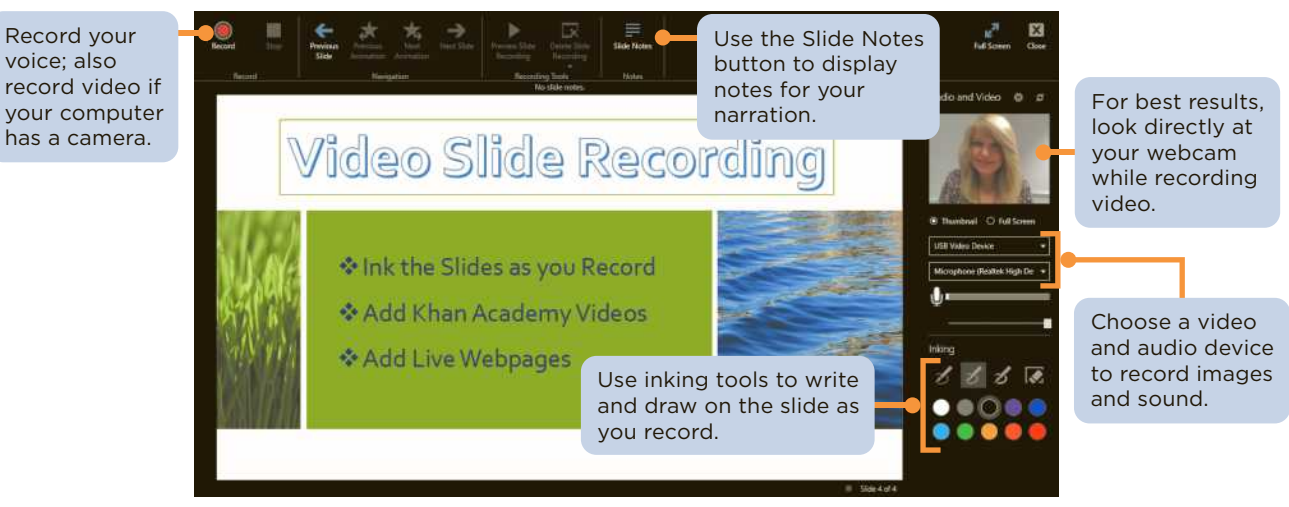

When you are making a slide recording, you can record your spoken narration at the same time. The **Slide Notes** feature works like a teleprompter to help you focus on your presentation content instead of memorizing your narration. Use the Inking tools to make annotations or add highlighting using different pen types and colors. After finishing a recording, edit the video in PowerPoint to trim the length or set playback options.

The second way to create a video is to capture on-screen images and actions with or without a voiceover. This method is ideal if you want to show how to use your favorite website or demonstrate an app such as OneNote. To share your screen with an audience, select the part of the screen you want to show in the video. Office Mix captures everything that happens in that area to create a **screen recording**, as shown in **Figure 13**. Office Mix inserts the screen recording as a video in the slide.

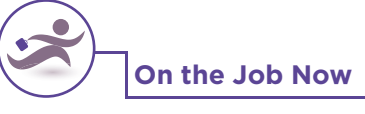

To make your video recordings accessible to people with hearing impairments, use the Office Mix closed-captioning tools. You can also use closed captions to supplement audio that is difficult to understand and to provide an aid for those learning to read.

PA-11

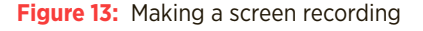

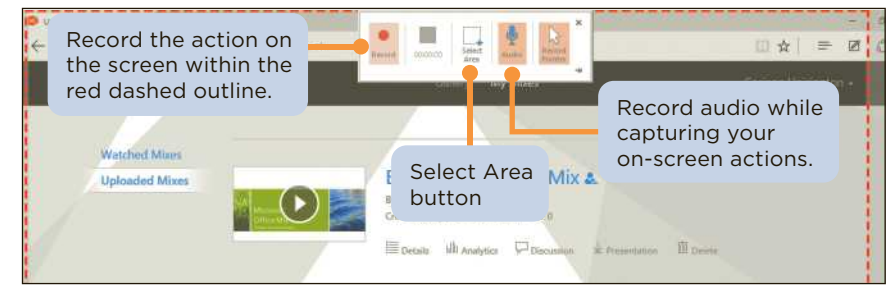

Productivity Apps for School and Work •